## حل مشکل میکروفون ادوبی کانکت در گوگل کروم

مرورگر "Google Chrome" را باز نموده و در نوار آدرس عبارت "chrome://settings/content" را تایپ نموده (مرحله اول) و وارد بخش تنظیمات کروم شده و سپس بر روي "Unsandboxed plugin access" کلیك نمانید.(مرحله دوم)

| Settings          |        | ×                                                                                                 | Parcon 1. | - |   | ×        |
|-------------------|--------|---------------------------------------------------------------------------------------------------|-----------|---|---|----------|
|                   | Chrome | chrome://settings/content                                                                         |           |   | ☆ | 9        |
| $\equiv$ Settings | ۹      | Search settings                                                                                   |           |   |   |          |
|                   | ÷      | Content settings                                                                                  | 0         |   |   | <b>^</b> |
|                   | ۵      | Cookies<br>Allow sites to save and read cookie data                                               | +         |   |   |          |
|                   | •      | Location<br>Ask before accessing                                                                  | •         |   |   |          |
|                   | -      | Camera<br>Ask before accessing                                                                    | Þ         |   |   |          |
|                   | ۴      | Microphone<br>Ask before accessing                                                                | Þ         |   |   |          |
|                   | ۰      | Notifications<br>Ask before sending                                                               | ÷         |   |   |          |
|                   | <>     | JavaScript<br>Allowed                                                                             | ÷         |   |   |          |
|                   | *      | Flash<br>Ask first                                                                                | Þ         |   |   |          |
|                   |        | Images<br>Show all                                                                                | Þ         |   |   |          |
|                   | Z      | Popups<br>Blocked                                                                                 | ÷         |   |   |          |
|                   | ¢      | Background sync<br>Allow recently closed sites to finish sending and receiving data               | ÷         |   |   |          |
|                   | *      | Automatic downloads<br>Ask when a site tries to download files automatically after the first file | Þ         |   |   |          |
| 2                 | *      | Unsandboxed plugin access<br>Ask when a site wants to use a plugin to access your computer        | Þ         |   |   |          |
|                   | ۲      | Handlers<br>Allow sites to ask to become default handlers for protocols                           | ÷         |   |   | +        |

## سپس در بخش "Allow" گزینه "ADD" را کلیک نمائید .(مرحله سوم)

| ≡ Settings | Q Search settings                                                           |   |
|------------|-----------------------------------------------------------------------------|---|
|            | ← Unsandboxed plugin access                                                 |   |
|            | Ask when a site wants to use a plugin to access your computer (recommended) |   |
|            | Block ADD                                                                   |   |
|            | No sites added                                                              |   |
|            | Allow 3 ADD                                                                 | ] |
|            | No sites added                                                              |   |
|            |                                                                             |   |
|            |                                                                             |   |
|            |                                                                             |   |
|            |                                                                             |   |
|            |                                                                             |   |
|            |                                                                             |   |
|            |                                                                             |   |
|            |                                                                             |   |
|            |                                                                             |   |
|            |                                                                             |   |
|            |                                                                             |   |

در پنجره باز شده در قسمت Site عبارت http://online.tvu.ac.ir را وارد نموده (مرحله چهارم) و گزینه "ADD" را کلیک نمانید(مرحله پنجم).

| ≡ Settings | Q. Search settings                                                          |     |  |  |  |
|------------|-----------------------------------------------------------------------------|-----|--|--|--|
|            | ← Unsandboxed plugin access                                                 |     |  |  |  |
|            | Ask when a site wants to use a plugin to access your computer (recommended) |     |  |  |  |
|            | Block                                                                       | ADD |  |  |  |
|            | No sites added                                                              |     |  |  |  |
|            | Allow                                                                       | ADD |  |  |  |
|            | No sites added                                                              |     |  |  |  |
|            | Site <u>http://online.tvu.ac.ir</u>                                         |     |  |  |  |
|            | 4 5                                                                         |     |  |  |  |
|            | CANCEL                                                                      |     |  |  |  |
|            |                                                                             |     |  |  |  |
|            |                                                                             |     |  |  |  |
|            |                                                                             |     |  |  |  |
|            |                                                                             |     |  |  |  |
|            |                                                                             |     |  |  |  |
|            |                                                                             |     |  |  |  |
|            |                                                                             |     |  |  |  |

و نهایتا یکبار مرورگر خود را بسته و مجددا باز نمایید.